# Chapter 16

Investments

This Page Left Blank Intentionally

# **Investments: Introduction**

The Investment module is designed to track your investments. By entering the interest earned on the investments, CTAS will track the current value of the investments. The Investment Module is integrated with the Accounting module so when you enter information for an investment the corresponding transaction is recorded in the receipts or disbursements.

### **Accessing the Investments Section**

To access the Investments module, click on the Investments radio button at the bottom of any module's home screen. The Investments screen, as shown below, will appear.

| CTAS (Inv<br>le <u>A</u> ccountin                              | estment Modul<br>ng Payroll Investi<br>Panarta    | e)<br>ments I <u>n</u> debte | dness A <u>c</u> crual              | <u>H</u> elp |                                        |                         |                                        | _ _                                    |
|----------------------------------------------------------------|---------------------------------------------------|------------------------------|-------------------------------------|--------------|----------------------------------------|-------------------------|----------------------------------------|----------------------------------------|
| nvestm                                                         | ents                                              | Admin                        |                                     | /            | <u>,</u>                               |                         |                                        | 8:39 AI                                |
| Search  <br><u>5</u> ) Not<br><u>6</u> ) Pur<br><u>7</u> ) Mat | <b>By:</b><br>: Sold<br>chase Date<br>turity Date | ි <u>8</u> ) Sold E          | )ate                                | Search       | by Funds Not S                         | old                     | [                                      | <u>S</u> earch                         |
| ID                                                             | Туре                                              |                              | Description                         | ,            | Purchase Date                          | Int. Rate               | Maturity Date                          | Curr. Value Date Cu                    |
| 122                                                            | CD                                                |                              | CD#12546                            | /            | 03/31/2008                             | 5.500                   | 02/01/2012                             | 03/31/2008                             |
| 1001<br>001<br>Inv001                                          | CD<br>CD<br>Certificate of D                      | eposit                       | CD#154685<br>CD#154684<br>CD#154687 |              | 02/10/2007<br>03/31/2008<br>05/31/2007 | 6.400<br>5.400<br>5.250 | 01/01/2012<br>01/01/2013<br>02/26/2014 | 05/31/2007<br>03/31/2008<br>05/31/2007 |
| 1<br>1)<br>Accounti                                            | Add                                               | oll © Irk                    | <u>(2)</u> Eu                       | dit <b>y</b> | <u>3</u><br>ess C Accri                | i Delete                |                                        | <u>4</u> ) Reports                     |

From the Investments Main Menu screen, you can Ådd, Edit, or Delete an investment. In addition, by clicking on the Reports button you can print a Current Investments Report, an Investments Activity Report, or an Investments Worksheet. Instructions on these reports can be found later in this chapter.

#### **Investments: Entering an Investment**

To begin entering investments, click on the Add button on the bottom of the Investments screen. /'

| 8 (  | TAS (Inv                                                           | estment Mod                                     | ulo)             |                     | ,            |                 |           |               |                       |
|------|--------------------------------------------------------------------|-------------------------------------------------|------------------|---------------------|--------------|-----------------|-----------|---------------|-----------------------|
| File | Accountin                                                          | n Pavroll Inve                                  | stments Indebted | Iness Accrual       | Help         |                 |           |               |                       |
| In   | \$                                                                 | <u>R</u> eports                                 | Ad <u>m</u> in   | ₽.<br>E <u>x</u> it |              |                 |           |               |                       |
| In   | vestm                                                              | ents                                            |                  |                     | 1            |                 |           |               | 8:39 AM               |
|      | Search<br>© <u>5</u> ) Not<br>© <u>6</u> ) Pur<br>© <u>7</u> ) Mat | <b>By:</b><br>Sold<br>chase Date<br>turity Date | C 8) Sold D      | ate                 | Search       | by Funds Not Sa | ıld       | [             | Search                |
|      | ID                                                                 | Туре                                            |                  | Description         |              | Purchase Date   | Int. Rate | Maturity Date | e Curr. Value Date Cu |
|      | 122                                                                | CD                                              | ,                | CD#12546            |              | 03/31/2008      | 5.500     | 02/01/2012    | 03/31/2008            |
|      | 1001                                                               | CD                                              | /                | CD#154685           |              | 02/10/2007      | 6.400     | 01/01/2012    | 05/31/2007            |
|      | 001                                                                | CD                                              | /                | CD#154684           |              | 03/31/2008      | 5.400     | 01/01/2013    | 03/31/2008            |
|      | Inv001                                                             | Certificate of I                                | Deposit          | CD#154687           |              | 05/31/2007      | 5.250     | 02/26/2014    | 05/31/2007            |
|      | 1)                                                                 | Add                                             |                  | <u>2</u> ) Eo       | dit          | 3)              | Delete    |               | 4) Reports            |
| 0    | Accounti                                                           | ng C Pay                                        | yroll 💿 Inv      | estments            | C Indebtedne | ess C Accru     | al        |               |                       |

After the Add option is selected, a New Investment screen will appear, allowing you to enter the information for your investment. An example of the New Investment screen is shown on the next page.

### **Investments: Entering an Investment (continued)**

| New Investment                              |                                   |
|---------------------------------------------|-----------------------------------|
| Investment ID:                              |                                   |
| Type:                                       |                                   |
| Description:                                |                                   |
| Interest Rate:                              | Maturity Date: MM/DD////          |
| Deposits                                    |                                   |
| Fund Number                                 | Transaction Date Amount           |
| · · · · · · · · · · · · · · · · · · ·       | 03/30/2011 🔹 \$0.00               |
|                                             | \$0.00                            |
|                                             | \$0.00                            |
|                                             |                                   |
| Withdrawals                                 |                                   |
| Fund Number                                 | Transaction Date Amount           |
| · · · · · · · · · · · · · · · · · · ·       | 03/30/2011 🔹 \$0.00               |
|                                             | \$0.00                            |
|                                             | \$0.00                            |
|                                             |                                   |
| NOTE: Set amount to 0 to clear row when say | ved. Current Value: \$0.00        |
|                                             | Save and Add Save and Exit Cancel |
|                                             |                                   |

When the New Investment screen appears, complete the following steps:

- Enter an investment number in the Investment ID field. <u>Note</u>: There isn't a predetermined numbering system for the Investment ID: you will assign the number.
- Enter the type of investment in the Type field. Type could include Certificate of Deposit, Savings, Money Market, etc.
- Type a brief explanation of the investment in the Description field. A description should identify the investment and can be the CD number, Savings Account number, Money Market number, etc.
- Enter the interest rate in the Interest Rate field. This is for your information: CTAS does not calculate the interest earned.
- If the investment has a maturity date, enter the date in the Maturity Date field.
- In the Deposits section, enter the fund number in the Fund Number field to indicate which fund purchased the investment.
- Enter the date the investment was purchased in the Transaction Date field.
- Enter the amount of the Investment allocated to this fund in the Amount field.
- Continue to enter Deposit lines until the Investment is allocated to all of the funds.
- Click the "Save and Add" button to continue to enter investments. When all the investments have been entered, click the "Save and Exit" button. Information on entering withdrawals can be found on the next page.

#### **Investments: Changing a Investment**

To change an Investment, highlight the Investment and click the Edit Button.

| S. CTAS (Investment Module)                                                                                                    | /                          |                         | ,                | ,<br>_ □ ×            |
|----------------------------------------------------------------------------------------------------|----------------------------|-------------------------|------------------|-----------------------|
| Eile Accounting Payroll Investments Indebte                                                                                                    | dness Accrual <u>H</u> elp |                         | į,               |                       |
| Impestment         Beports         Admin                                                                                                    | ¥<br>, E <u>x</u> it       |                         |                  |                       |
| Investments                                                                                                    |                            |                         |                  | 9:11 AM               |
| Search By:<br>Sold C 8) Sold C<br>Sold C 8) Sold C<br>Sold C 10<br>Sold C 10<br>Sold C | ) <sub>äte</sub> Se        | earch by Funds Not Sold |                  | <u>S</u> earch        |
| ID Type                                                                                                    | Description                | Purchase Date / Int Bat | te Maturity Da   | te Curr Value Date Cu |
|                                                                                                    | 12354                      | 03/30/2011              | 1 000 12/31/2012 | 03/30/2011            |
|                                                                                                    | CD#12546                   | 03/30/2011              | 5 500 02/01/2012 | 03/31/2008            |
|                                                                                                    | CD#154685                  | 05/31/2000              | 6.400 01/01/2012 | 05/31/2007            |
| Invittor CD                                                                                                    | CD#154684                  | 03/31/2008              | 5 400 01/01/2013 | 03/31/2008            |
| Inv003 CD                                                                                                    | CD#154687                  | 05/31/2007              | 5.950 02/26/2014 | 05/31/2007            |
| 4                                                                                                    | /                          |                         |                  | z                     |
| 1) Add                                                                                                    | 2) Edit                    | 3) Delete               |                  | (1) Reports           |
| C Accounting C Payroll C Inv                                                                                                    | vestments O Indeb          | tedness C Accrual       |                  |                       |

After the Edit option is selected, the Updating Investment screen will appear (shown below). On the Updating Investment screen, you change any field. After completing your change(s), click "Save and Add" to make changes on another investment: click "Save and Exit" when finished. You can also enter any withdrawals in the Withdrawals section. For information on entering the interest earned, see chapter 23, Sample Transactions.

| Jpdating Investment                       |                             |                   |
|-------------------------------------------|-----------------------------|-------------------|
| Investment ID: Inv005                     |                             |                   |
| Type: CD                                  |                             |                   |
| Description: CD #12354                    |                             |                   |
| Interest Rate: 1.000                      | Maturity Date: 12/31/2012 💌 |                   |
| Deposits                                  |                             |                   |
| Fund Number                               | Transaction Date            | Amount            |
| 100: General Fund                         | 03/30/2011                  | \$10,000.00       |
| ·                                         | 03/30/2011 🔹                | \$0.00            |
|                                           |                             | \$0.00            |
|                                           |                             |                   |
| Withdrawals                               |                             |                   |
| Fund Number                               | Transaction Date            | Amount            |
|                                           | 03/30/2011 💌                | \$0.00            |
|                                           |                             | \$0.00            |
|                                           |                             | \$0.00            |
|                                           |                             |                   |
| NOTE: Set amount to 0 to clear row when s | aved. Current Va            | alue: \$10,000.00 |
|                                           | Save and Add Save and Exit  | Cancel            |

The need to delete an investment could result if an error was made when the investment was entered.

| 🛢 CTAS (Investment Module)                         |                                    |                 |          |               |                    |
|----------------------------------------------------|------------------------------------|-----------------|----------|---------------|--------------------|
| File Accounting Payroll Investments Indebtedn      | ness A <u>o</u> crual <u>H</u> elp |                 |          |               |                    |
| S 🗰 🦂                                              | <b>₽</b> .                         |                 |          |               |                    |
| In <u>v</u> estment <u>R</u> eports Ad <u>m</u> in | E <u>x</u> it                      |                 |          |               |                    |
| Investments                                        |                                    |                 |          |               | 9:22 AM            |
| Search By:                                         |                                    |                 |          | _             |                    |
| ● <u>5</u> ) Not Sold ● <u>8</u> ) Sold Da         | te Search                          | by Funds Not So | ld       |               | <u>S</u> earch     |
| C 6) Purchase Date                                 |                                    |                 |          | -             |                    |
|                                                    |                                    |                 |          |               |                    |
| C <u>7</u> ) Maturity Date                         |                                    |                 |          |               |                    |
|                                                    | Description                        | Purchase Nate   | Int Bate | Maturity Date | Curr Value Date Cu |
|                                                    | CD #12354                          | 03/30/2011      | 1 000    | 12/31/2012    | 03/30/2011         |
|                                                    | CD#12546                           | 03/31/2008      | 5 500    | 02/01/2012    | 03/31/2008         |
|                                                    | CD#154685                          | 05/31/2007      | 6 400    | 01/01/2012    | 05/31/2007         |
| Inv/03 CD                                          | CD#154684                          | 03/31/2008      | 5 400    | 01/01/2013    | 03/31/2008         |
| Inv002 Certificate of Deposit                      | CD#154687                          | 05/31/2007      | 5 250    | 02/26/2014    | 05/31/2007         |
|                                                    | 001101001                          | 00/01/2001      | 0.200    | 00,00,0011    | 00/01/2001         |
| N N                                                |                                    |                 |          |               |                    |
|                                                    |                                    |                 |          |               |                    |
| '   ```````````````````````````````````            |                                    |                 |          |               |                    |
| N N                                                |                                    |                 |          |               |                    |
|                                                    |                                    |                 |          |               |                    |
| ·                                                  | \                                  |                 |          |               | <u> </u>           |
|                                                    | <u>``</u>                          |                 |          | 1 1           |                    |
| <u>1</u> ) Add                                     | ` <u>2</u> ) Edit                  | <u>3</u> )      | Delete   |               | 4) Reports         |
|                                                    | <u>```</u>                         |                 |          | ч <b>`</b> -  |                    |
|                                                    | N.                                 |                 |          | ``.           |                    |
|                                                    | `\                                 |                 |          | `,            |                    |
| C Accounting C Payroll C Inve                      | stments 🤨 Indebtedne               | ess C Accru     | al       | ×.            |                    |
|                                                    | ``                                 |                 |          | · · · ·       |                    |

- To delete an investment, highlight that investment and click the Delete Button.
- After the delete option is selected, the Confirm Investment Delete screen will appear (below, left).
- • Click on the Yes button to delete the investment.
- You will then receive a screen message (below, right) that indicates the investment was deleted. Click the OK button to complete the process.

| Confirm Investment Delete 🛛 🔀                    | · | CTAS 🔀                                   |
|--------------------------------------------------|---|------------------------------------------|
| Are you sure you want to delete this investment? |   | The investment was successfully deleted. |

# **Investments: Using the Search Feature**

In the Investments section, you can choose from a number of options to search for investments. The first and default option is to search by investments Not Sold.

| CTAS (Inv                                 | estment Module)                                          |                                     |              |                                        |                         |                                         | _0                                     |
|-------------------------------------------|----------------------------------------------------------|-------------------------------------|--------------|----------------------------------------|-------------------------|-----------------------------------------|----------------------------------------|
| e <u>A</u> ccountin                       | ng <u>P</u> ayroll <u>I</u> nvestments I <u>n</u> debted | iness A <u>c</u> crual              | <u>H</u> elp |                                        | -                       |                                         |                                        |
| \$<br>n⊻estment                           | Beports     Admin                                        | ₽,<br>£ <u>x</u> ir                 |              |                                        |                         |                                         |                                        |
| nvestm                                    | ents                                                     |                                     |              |                                        |                         |                                         | 10:23 AM                               |
| Search-<br>(45) Not<br>(6) Pur<br>(7) Mat | By:<br>Sold C இ Sold D<br>chase Date<br>turity Date      | ate                                 | Search       | by Funds Not St                        | old                     | [                                       | Search                                 |
| ID                                        | Туре                                                     | Description                         |              | Purchase Date                          | Int. Rate               | Maturity, Date                          | Curr. Value Date Cu                    |
| In∨004                                    | CD                                                       | CD#12546                            |              | 03/31/2008                             | 5.500                   | 02/01/2012                              | 03/31/2008                             |
| In∨001<br>In∨003<br>In∨002                | CD<br>CD<br>Certificate of Deposit                       | CD#154685<br>CD#154684<br>CD#154687 |              | 05/31/2007<br>03/31/2008<br>05/31/2007 | 6.400<br>5.400<br>5.250 | 01/01/2012<br>01/01/2013<br>,02/26/2014 | 05/31/2007<br>03/31/2008<br>05/31/2007 |
| 1)                                        | Add                                                      | <u>2</u> ) Ed                       | it           | 3)<br>3)<br>55 C.Accru                 | Delete                  |                                         | ⊻<br>) Reports                         |

To select investments not sold:

- Click on Not Sold radio button.
- Click the Search button.
- The investments meeting the search criteria will be displayed.

### **Investments: Using the Search Feature (continued)**

🛋 CTAS (Investment Module) \_ 🗆 × File Accounting Payroll Investments Indebtedness Accrual Help **.**-沿 Reports Ad<u>m</u>in Exit Investments 10:27 AM Search By: Search by Purchase Date O <u>5</u>) Not Sold O 8) Sold Date <u>S</u>earch 💿 📅 Purchase Date 01/01/1990 Ŧ 03/30/2011 Ŧ То C 7) Maturity Date ID. Purchase Date Int. Rate Maturity Date Curr. Value Date Cu Туре Description CD#154685 6.400 01/01/2012 Inv001 CD 05/31/2007 05/31/2007 Inv002 CD#154687 05/31/2007 5.250 02/26/2014 05/31/2007 Certificate of Deposit Inv004 5.500 02/01/2012 03/31/2008 CD CD#12546 03/31/2008 Inv003 CD CD#154684 03/31/2008 5.400 01/01/2013 03/31/2008 1) Add 2) Edit 3) Delete 4) Reports C Accounting O Payroll Investments C Indebtedness C Accrual

The second option is to search by Purchase Date.

To search by Purchase Date:

- Click on the Purchase Date radio button. The screen will then display the "Search by Purchase Date" fields.
- Click on the first date field and enter a new beginning date, or use the calendar by clicking on the down arrow at the end of the field.
- Click on the second date field and enter a new ending date, or click on the down arrow at the end of the field to use the calendar.
- Click the Search button.
- Investments matching the criteria will then be displayed.

# **CTAS User Manual**

### **Investments: Using the Search Feature (continued)**

| CTAS (Inv                 | estment Mod                     | ule)                |                 | 1            |            |       |            |            |        |                     |
|---------------------------|---------------------------------|---------------------|-----------------|--------------|------------|-------|------------|------------|--------|---------------------|
| e <u>A</u> ccountir       | ng <u>P</u> ayroll <u>I</u> nve | stments Indebted    | ness Accrual, 1 | <u>H</u> elp |            |       |            |            |        |                     |
| (\$)<br>n⊻estment         | <u>R</u> eports                 | Ad <u>m</u> in      | E <u>x</u> it   |              |            |       |            |            |        |                     |
| nvestm                    | ents                            | 1                   |                 |              |            |       |            |            |        | 10:31 AM            |
| Search<br>C 5) Not        | By:                             | • <u>8</u> ) Sold D | ate             | Search       | by Maturit | y Dat | te         |            |        | <u>S</u> earch      |
| © <u>6</u> ) Pur<br>© ∰Ma | pháse Date<br>turity Date       |                     |                 | 01/01/2012   | •          | То    | 12/31/2014 | T          |        |                     |
| ID                        | Туре                            |                     | Description     |              | Purchase D | )ate  | Int. Rate  | Maturity   | Date ( | Curr. Value Date Cu |
| Inv001                    | CD                              |                     | CD#154685       |              | 05/31/2007 |       | 6.400      | 01/01/2012 | 05/    | /31/2007            |
| Inv004                    | CD                              |                     | CD#12546        |              | 03/31/2008 |       | 5.500      | 02/01/2012 | 03/    | /31/2008            |
| Inv003                    | CD                              |                     | CD#154684       |              | 03/31/2008 |       | 5.400      | 01/01/2013 | 03/    | /31/2008            |
| Inv002                    | Certificate of                  | Deposit             | CD#154687       |              | 05/31/2007 |       | 5.250      | 02/26/2014 | 05/    | 31/2007             |
| •                         |                                 |                     |                 |              |            |       |            |            |        | <u>•</u>            |
| 1)                        | Add                             |                     | <u>2</u> ) Edi  | it           |            | 3     | i) Delete  |            |        | 4) Reports          |
| ) Account                 | ing OPay                        | yroll 💿 Inv         | estments        | C Indebtedn  | ess C      | Accr  | rual       |            |        |                     |

Another option is to search by Maturity Date.

To search by Maturity Date:

- Click the Maturity Date radio button. The screen will then display the "Search by Maturity Date" fields.
- Click on the first date field and enter a new beginning date, or use the calendar by clicking on the down arrow at the end of the field.
- Click on the second date field and enter a new ending date, or click on the down arrow at the end of the field to use the calendar.
- Click the Search button.
- Investments matching the criteria will then be displayed.

# **CTAS User Manual**

### **Investments: Using the Search Feature (continued)**

You can also search by Sold Date.

| 🛋 CTAS (Investment Module)                                       | /                                   |                         |                                   |
|------------------------------------------------------------------|-------------------------------------|-------------------------|-----------------------------------|
| Eile Accounting Payroll Investments Indebt                       | edness <u>Ac</u> crual <u>H</u> elp |                         |                                   |
| Investment         Reports         Admin                         | E <u>x</u> it                       |                         |                                   |
| Investments                                                      |                                     |                         | 10:34 AM                          |
| Search By:<br>© 5) Not Sold © 5) Sold                            | Date Searc                          | h by Sold Date          | Search                            |
| <ul> <li>b) Purchase Date</li> <li>C Z) Maturity Date</li> </ul> | 01/01/200                           | б то 12/31/2014         |                                   |
| ID Type                                                          | Description                         | Purchase Date Int. Rate | Maturity Date Curr. Value Date Cu |
| 1003 Certificate of Deposit                                      | CD #521645                          | 12/31/2005 2.500        | 12/31/2006 12/31/2006             |
| 1                                                                |                                     |                         |                                   |
| <u>1</u> ) Add                                                   | <u>2</u> ) Edit                     | <u>3</u> ) Delete       | <u>4</u> ) Reports                |
| C Accounting C Payroll C In                                      | vestments O Indebtedr               | ness C Accrual          |                                   |

To search by Sold Date:

- Click the Sold Date radio button. The screen will then display the "Search by Sold Date" fields.
- Click on the first date field and enter a new date, or use the calendar by clicking on the down arrow at the end of the field.
- Click on the second date field and enter a new date, or use the calendar by clicking on the down arrow at the end of the field.
- Click the Search button.
- Investments matching the criteria will then be displayed.

### **Investments: Printing Reports**

There are three reports that you can create and print from the Investments section. They are the Current Investments Report, the Investments Activity Report, and the Investments Worksheet.

| n <u>v</u> estment                           | ▶     Beports Ac                  | min E <u>x</u> it                        |                                        |                         |                                        |                                        |
|----------------------------------------------|-----------------------------------|------------------------------------------|----------------------------------------|-------------------------|----------------------------------------|----------------------------------------|
| nvestr                                       | nents                             |                                          |                                        |                         |                                        | 10:                                    |
| Search<br>© <u>5</u> ) No<br>© <u>6</u> ) Pu | By:<br>ot Sold Og<br>irchase Date | )) Sold Date                             | Search by Funds Not S                  | Sold                    |                                        | <u>S</u> earch                         |
|                                              | aturity Date                      |                                          | Durahasa Data                          | lut Data                | Maturity Date                          | Com Malua I                            |
| Inv004                                       | СП                                | CD#12546                                 | 03/31/2008                             | Int. Hate               | 02/01/2012                             | 03/31/2008                             |
| Inv001<br>Inv003<br>Inv002                   | CD<br>CD<br>Certificate of Depos  | CD#154685<br>CD# 154684<br>sit CD#154687 | 05/31/2007<br>03/31/2008<br>05/31/2007 | 6.400<br>5.400<br>5.250 | 01/01/2012<br>01/01/2013<br>02/26/2014 | 05/31/2007<br>03/31/2008<br>05/31/2007 |
| 1                                            | ) Add                             | 2) Edit                                  | 3                                      | 3) Delete               |                                        | <u>4)</u> Report                       |

To select a report you want to create, click on the Reports icon at the top of the Investments screen or click on the button at the bottom of the screen. A Reports screen will appear, as shown on the next page.

# **CTAS User Manual**

### **Investments: Printing Reports (continued)**

To run a report, highlight the report and click the Run Button.

| Reports                                                                        |                         |
|--------------------------------------------------------------------------------|-------------------------|
| Report Categor                                                                 | es                      |
| Report Name<br>Current Investments<br>Investment Activity<br>Investment Worksh | eet                     |
|                                                                                |                         |
|                                                                                | <u>R</u> un <u>Exit</u> |

Chapter 17 of this manual, entitled Investment Reports, describes each report and illustrates how to create and print each one.